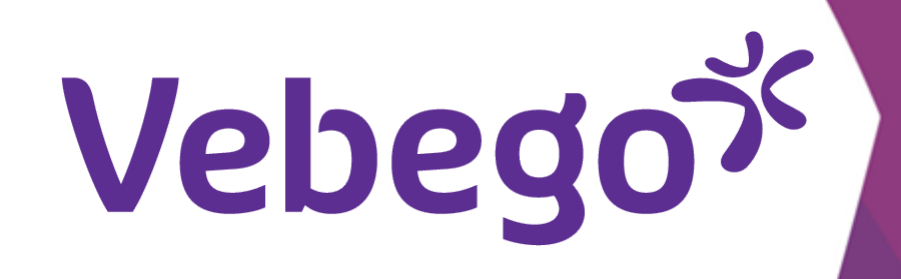

1

على الكمبيوتر أو الكمبيوتر المحمول MyAFAS تسجيل الدخول إلى

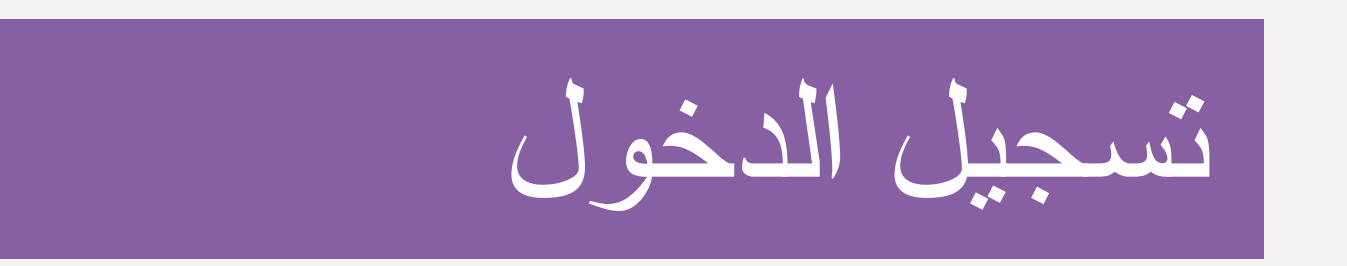

انتقل إلى.www.afasonline.nl

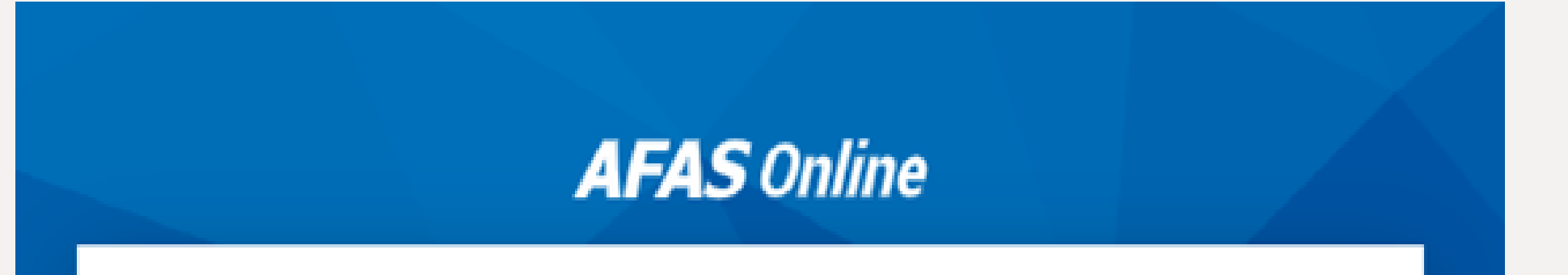

"أدخل عنوان بريدك الإلكتروني وانقر على "التالي

Inloggen bij AFAS Online
Uul hier je e-mailadres in.
E-mailadres
Volgende

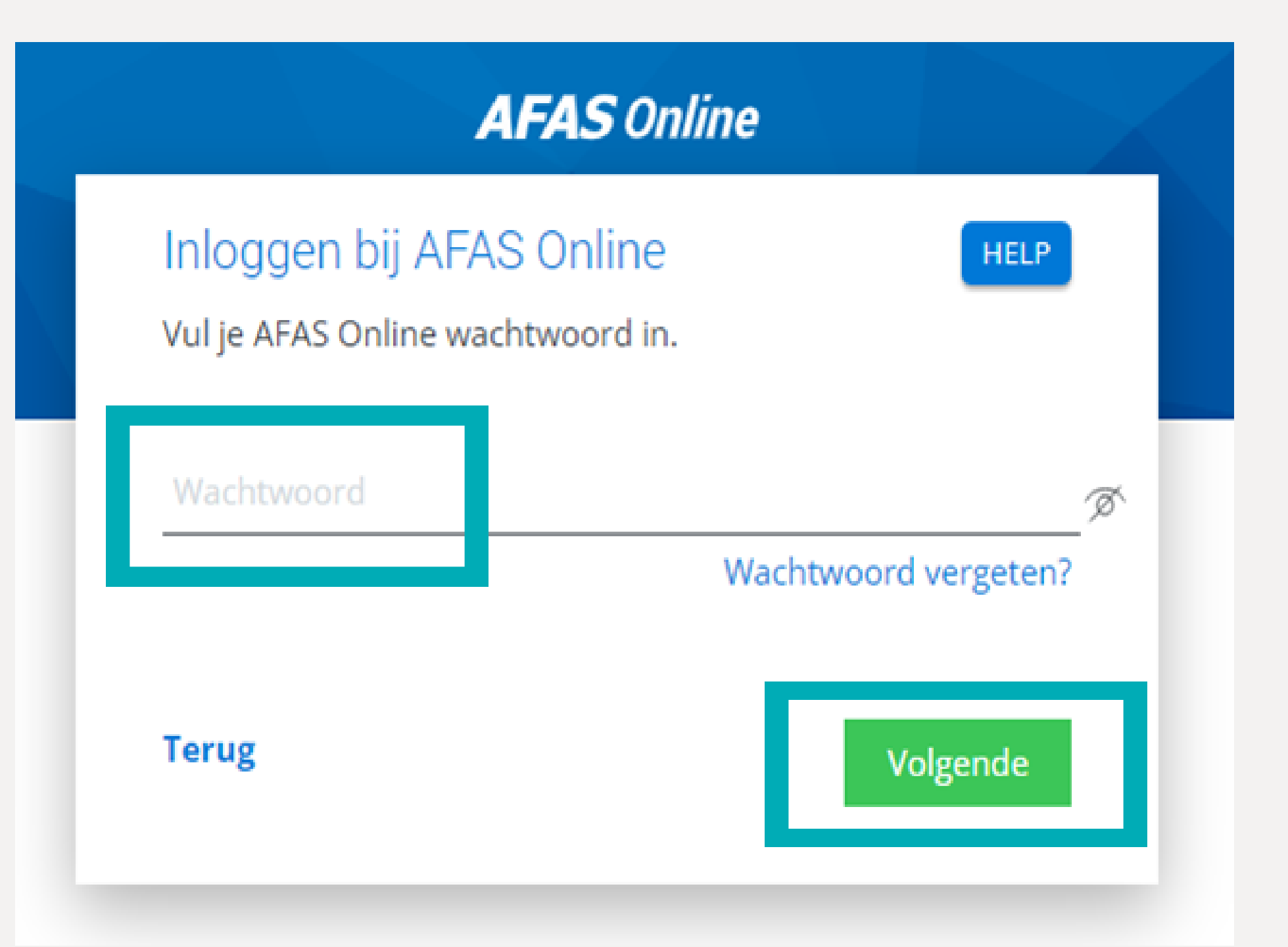

ستظهر الشاشة التالية

## AFAS Online

## Inloggen bij AFAS Online

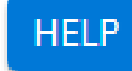

Dubbele controle! Pak je telefoon en geef via AFAS Pocket toestemming om in te loggen.

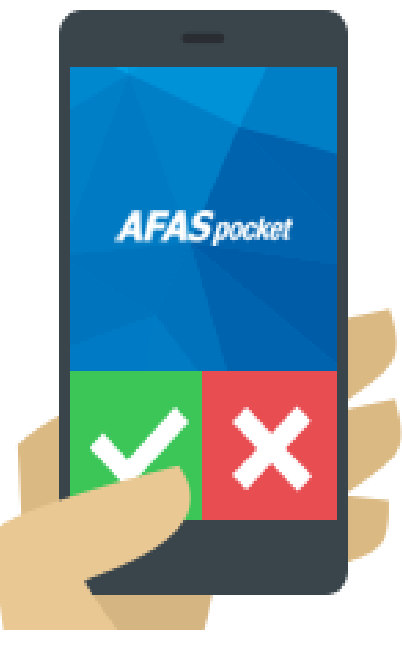

Vertrouw dit apparaat 7 dagen

Geen melding ontvangen?

## على هاتفك AFAS Pocket افتح تطبيق.

"أدخل كلمة المرور وانقر على "التالي

اضغط على علامة الاختيار الخضر

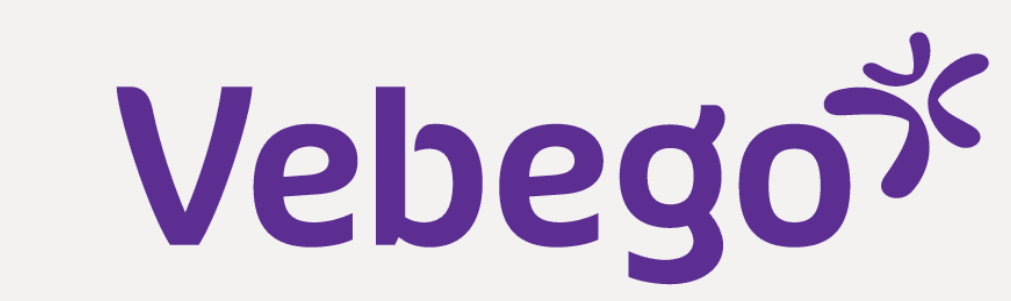

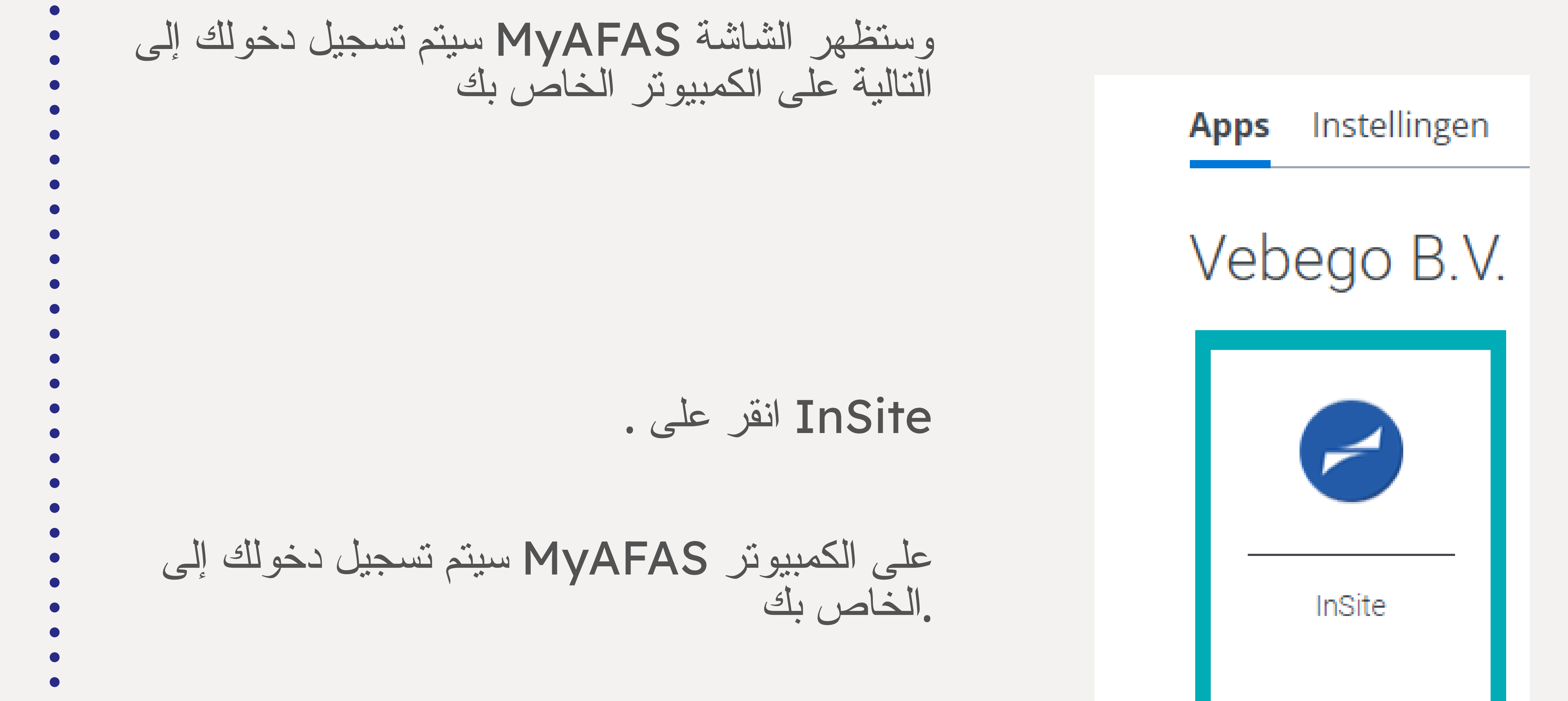

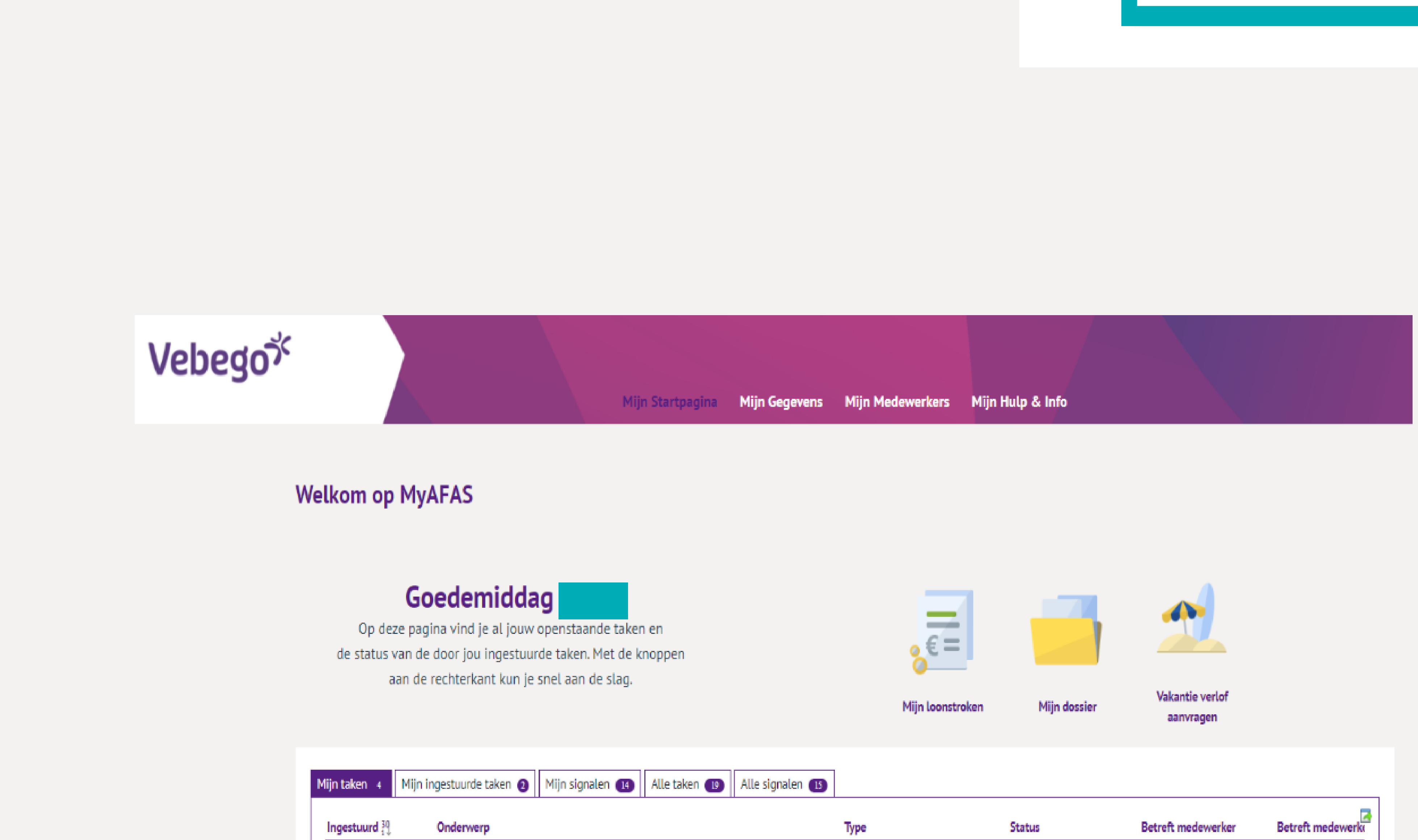

| 01-11-2022 10:16 |  | Sollicitant indienst (Profit)            | Akkoord         |  |  |
|------------------|--|------------------------------------------|-----------------|--|--|
| 31-10-2022 14:40 |  | Contractverlenging (Profit)              | Ondertekend     |  |  |
| 20-10-2022 13:16 |  | Contractverlenging (Profit)              | Afgehandeld     |  |  |
| 04-10-2022 10:20 |  | Beoordelen aflopend contract<br>(Profit) | Ter beoordeling |  |  |
|                  |  |                                          |                 |  |  |
|                  |  |                                          |                 |  |  |
|                  |  |                                          |                 |  |  |
|                  |  |                                          |                 |  |  |
|                  |  |                                          |                 |  |  |
|                  |  |                                          |                 |  |  |
|                  |  |                                          |                 |  |  |
|                  |  |                                          |                 |  |  |
|                  |  |                                          |                 |  |  |
|                  |  |                                          |                 |  |  |
|                  |  |                                          |                 |  |  |

T

- Dono
  - Done